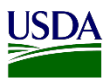

## **User Guide: Log in to ARM**

**Purpose:** This user guide lists the steps to log in to the Agricultural Risk Management (ARM) system.

#### Step 1: Enter ARM URL in browser.

Enter the following link in your Internet Explorer browser: https://arm.aphis.edc.usda.gov

### Step 2: Log in to eAuthentication.

USDA eAuthentication displays.

| USDA eAuthe                                                                                     | nent of Agriculture<br>ntication                                                | ant tank og 🎩 -                                                               |      |
|-------------------------------------------------------------------------------------------------|---------------------------------------------------------------------------------|-------------------------------------------------------------------------------|------|
| Quick Links                                                                                     | Home About (<br>You are here: eAuthentication Home > eAuth<br>eAuthentication I | eAuthentication Help Contact Us Find an<br>thentication Login                 | LRA  |
| <ul> <li>Create an account</li> <li>Update your account</li> <li>Administrator Links</li> </ul> | LincPass (PIV)                                                                  | ? User ID & Password                                                          | ?    |
| Local Registration     Authority Login                                                          | LOG IN<br>LOG IN<br>WITH YOUR<br>LincPass (PIV)                                 | Password:<br>I forgot my User ID   Passw<br>REGISTER LOGIN<br>Change my Passw | /ord |

To log in to eAuthentication, use one of the following options.

• Option 1: LincPass (PIV)

NOTE: You must have a level 2 e-Authentication account to have a LincPass, also known as an internal account.

- 1. Insert your LincPass into your computer.
- 2. In the LincPass (PIV) area, click CLICK HERE TO LOG IN WITH YOUR LincPass (PIV).

#### • Option 2: User ID & Password

- 1. In the User ID & Password area, enter your User ID and Password.
- 2. Click LOGIN.

The ARM Gateway page, also known as the ARM landing page, displays with its four different environments. The only environment to which you have access is Production.

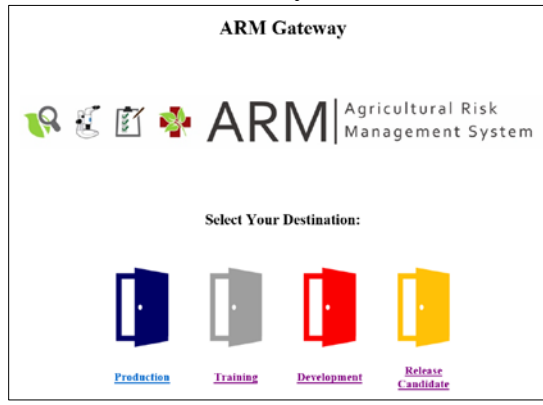

NOTE: If you are using Internet Explorer (IE) 11 and above and have a single sign on, after your initial login, you may subsequently skip this page and go directly to your workspace.

# Step 3: Click Production on the ARM Gateway page.

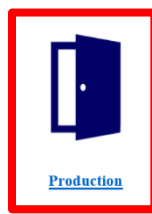

Click the Production door.

Your ARM workspace displays. This is your home page. It is customized for you based on your primary role and your location in ARM.

The image below shows a workspace for a Predeparture Plant Health Safeguarding Specialist in Puerto Rico.

| United States Department of Agriculture<br>Animal and Plant Realth Respection Benice |                  |                      |                 |                       |                                  | Search events          | 4     |
|--------------------------------------------------------------------------------------|------------------|----------------------|-----------------|-----------------------|----------------------------------|------------------------|-------|
| Carolina Predeparture: Predeparture PHS                                              |                  | SS Workspace         | 🚔 Predepa       | rture Mail Inspection | AQIM Inspections                 | ections                |       |
|                                                                                      |                  |                      | ହ QMI Dia       | ignostic 👤 Prede      | parture 287 🛛 🛃 Predeparture Reg | ulatory Action         |       |
| 🔌 Inspections 🟚                                                                      | New              |                      |                 |                       |                                  |                        |       |
| 5 v records per page                                                                 |                  |                      | Fiter           | 10                    | Show Active V From Date MMDDD    | To Date MM/DD/YYY      |       |
| Inspection Date                                                                      | La Event ID      | II Inspection Target | 11 Quantity     | 1 Dest City           | 11 Dest State                    | 11 Status              |       |
| + 02/25/2019                                                                         | PRCARPRE19020037 | Conveyance           | Not Specified   | Miami                 | Florida                          | Draft Inspection       |       |
| + 02/25/2019                                                                         | PRCARPRE19020031 | Aircraft : 4567      | Not Specified   | washington            | District of Columbia             | Inspection In Progress |       |
| + 02/25/2019                                                                         | PRCARPRE19020030 | Aircraft : 4567      | Not Specified   | washington            | District of Columbia             | Inspection In Progress |       |
| + 02/25/2019                                                                         | PRCARPRE19020029 | Aircraft : 4567      | Not Specified   | washington            | District of Columbia             | Inspection In Progress |       |
| + 02/25/2019                                                                         | PRCARPRE19020028 | Aircraft : 2345      | Not Specified   | maul                  | District of Columbia             | Inspection In Progress |       |
| Showing 1 to 5 of 38 entries                                                         |                  |                      |                 |                       | First Previous                   | 1 2 3 4 5 8 N          | ext . |
| AQIM Inspection AQIM Inspection records per page                                     | ons 🏟 New        |                      | Filter          | ][                    | Show Active V From Date MMDD     | MANDOMMY               |       |
| Inspection Date                                                                      | 11 Event ID      | 11 Terminal          | II Dest City    | 1 Dest State          | 11 Inspector Name                | 11 Status              |       |
| 02/13/2019 12:00:00 AM                                                               | PRCARPRE19020001 |                      | Doral           | Florida               |                                  | Draft Inspection       |       |
| 02/14/2019 11:30:59 AM                                                               | PRCARPRE19020002 | В                    | Raleigh         | North Carolina        |                                  | Draft Inspection       |       |
| 02/14/2019 12:00:00 AM                                                               | PRCARPRE19020003 |                      |                 |                       |                                  | Draft Inspection       |       |
| 02/28/2019 06:30:00 AM                                                               | PRCARPRE19020050 | B                    | Fort Lauderdale | Florida               |                                  | Draft Inspection       |       |
|                                                                                      |                  |                      | 20 II II II II  | and the set           |                                  |                        |       |